## How to Upload Photos through the GET App

*Note: The student must be a fully-admitted student with an email address and password to their Okramail email account.* 

• Download the GET Mobile App from the Apple App or Google Play Stores.

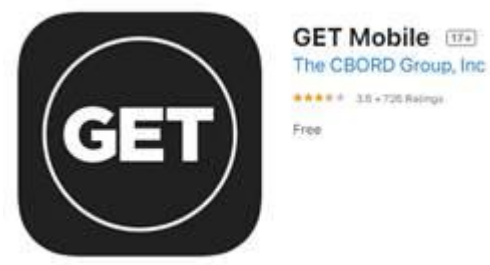

- Login into the app using your username (Okramail email address) and password
- Click the setting icon in app
- Click the update photo option
- Click upload
- Use the Browse button to locate the ID picture you would like to upload
- Click Upload to submit the new picture for approval

## *Note: Please abide by each of the following guidelines to ensure your photo is not rejected upon submission.*

- Hats are not allowed in the photo.
- Photo should be taken in front of a neutral background (Any photo without one will not be considered).
- Make sure you are the only person in the photo. No selfies, groups or animals are allowed in the photo.
- Make sure you are forward facing in the photo.
- No filters are allowed in the photo.
- You can only upload photos in the JPEG, PNG and GIF file types. The maximum file size accepted for upload is 1MB.